## Краткое руководство пользователя

## Работа с электронным архивом

- 1. Запустите ярлык «Электронный архив 2.6»
- 2. Авторизуйтесь под вашим логином и паролем
- 3. Загрузите образы ваших документов в систему одним из способов
  - а. Со сканера, нажав на кнопку «Сканировать»
  - b. Из файлов изображений (.pdf, .jpg, .bmp, .png), нажав на кнопку «Файлы изображений», и выделив нужные файлы в диалоговом окне
- 4. Дождитесь, пока документы не будут распознаны (статус документов будет «Сохранено»)

<u>Замечание.</u> Перед началом сканирование убедитесь, что ваш сканер поддерживает работу с TWAIN-драйвером.

<u>Замечание.</u> Для корректной работы программы необходимо, чтобы ваш сканер был настроен на качество <u>300 dpi</u>, а параметр «Глубина цвета» имел значение «<u>Оттенки серого</u>».

Просмотр распознанных документов осуществляется через WEB-приложение

## Работа с WEB-приложением

- 1. Зайдите в WEB-приложение одним из способов
  - а. Через клиент электронный архив, нажав на кнопку «Сканированные документы»
  - b. Через ваш браузер, перейдя по ссылке <u>http://robot.lexema.ru</u>
- 2. Авторизуйтесь под вашим логином и паролем
- 3. Для просмотра документов нажмите на папку «Электронное хранилище документов» и выберите пункт «Реестр сканированных документов»
- 4. Для просмотра/исправления конкретного документа нажмите на соответствующий документ в реестре

Если нужного документа нет в реестре, вероятно, он еще не распознался, либо реестр загрузился раньше, чем документ попал в систему. Нажмите на кнопку «обновить» в правом верхнем углу для обновления реестра

- 5. В открывшейся форме проверьте корректность данных в соответствующих полях и внесите необходимые правки
- 6. Сохраните внесенные изменения, нажав на кнопку «Сохранить» или «Сохранить и закрыть»

Более подробную информацию по работе с системой вы найдете в соответствующих инструкциях и руководствах по адресу <u>http://lexema.ru/robot/demoв</u> в разделе «Инструкции по установке и работе с приложениями».